## Important update from CCPA Purchasing Partners, LLC

NEW PREVNAR 13® AND TRUMENBA® CONTRACT

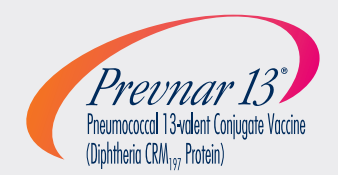

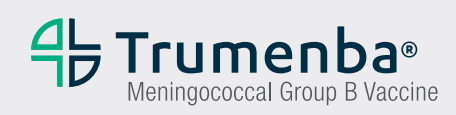

Contract discounts may **lower** your up-front, out-of-pocket costs on immunizations

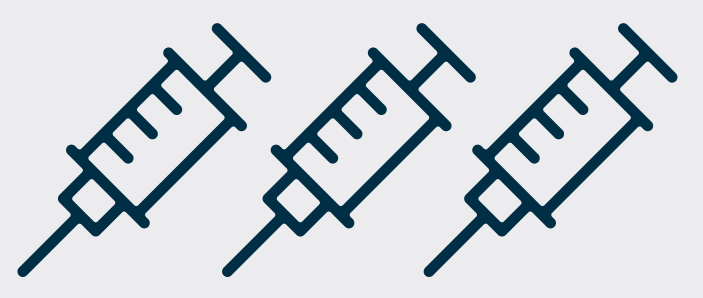

Join contracts today in just 3 easy steps

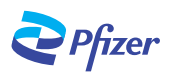

# HOW TO YOUR ACCESS YOUR CONTRACT DISCOUNT OPTIONS

Self-register on the **NEW** Pfizer Prime Contracts website and then join a contract for Prevnar 13 and for **TRUMENBA**.

Please note this information is for active members of CCPA PURCHASING PARTNERS, LLC only. Please do not share this information with other parties.

For more details on contract pricing and enrollment, talk to your Pfizer representative or call the Pfizer Vaccines Support Team at 844-439-2571.

For other questions, contact your CCPA PURCHASING PARTNERS, LLC, contract administrator, **Sonia Gandara, at 312-227-7508 or sgandara@ccpapp.org** 

#### CREATE YOUR ACCOUNT

- Go to www.primecontracts.pfizer.com and follow prompts
- At the bottom of the last page ("Thank you" screen) click

For support with registration, send an email to contracts@pfizer.com.

#### 2 COMPLETE YOUR ACCOUNT PROFILE

- On the "Welcome to the Prime Contracts Portal" screen, enter your PBG Registration Code: 5ZHZ4G
- Next, type in the name of your organization. You may enter the name of your practice, institution, or facility contracted with **CCPA PURCHASING PARTNERS, LLC**
- Then enter your practice identifier (your Pfizer customer account, DEA or HIN). TIP: If you have multiple sites, your DEA may help display all your locations
- At the bottom of the "Congratulations" screen, click Continue

### **3** JOIN CONTRACTS

- Click Membership Affiliation to navigate to the Membership Affiliations page
- To join a contract, Declare Membership separately for each product. Click on the product name tab and then follow the prompts

Current Affiliations Prevnar Trumenba

• After you have successfully Declared Membership for a product (eg, Prevnar 13), you will receive a confirmation email

**Note:** You will need to Declare Membership for each product separately and will receive a separate confirmation email for each product contract that you join.

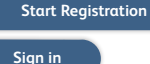